🏧 .nl 🗟 🖁 B/s 🕷 😀

**፤□፤** 56 % **■**। 10:26

## Начните поиск Bluetooth-устройств

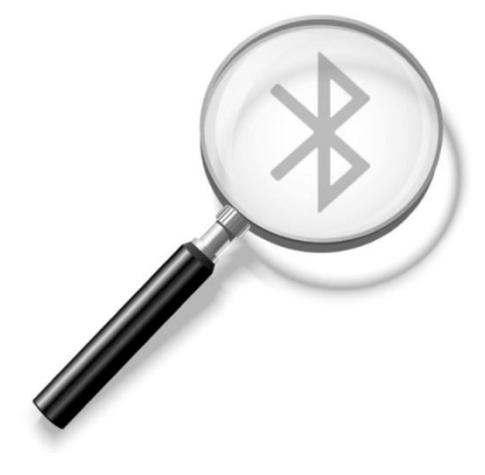

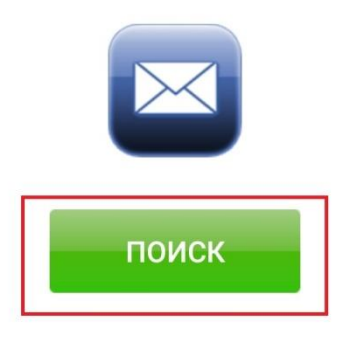

2.6295

Выбрать настольный считыватель и подключиться к нему

🚥 .ul 🗟 况 🕺 🐸

🛯 🕯 56 % 🔳 🖬 10:26

Начните поиск Bluetooth-устройств

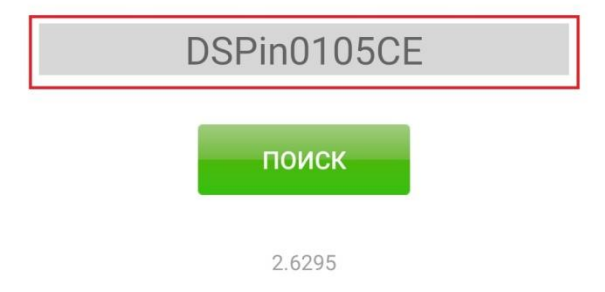

Зайти в настройки

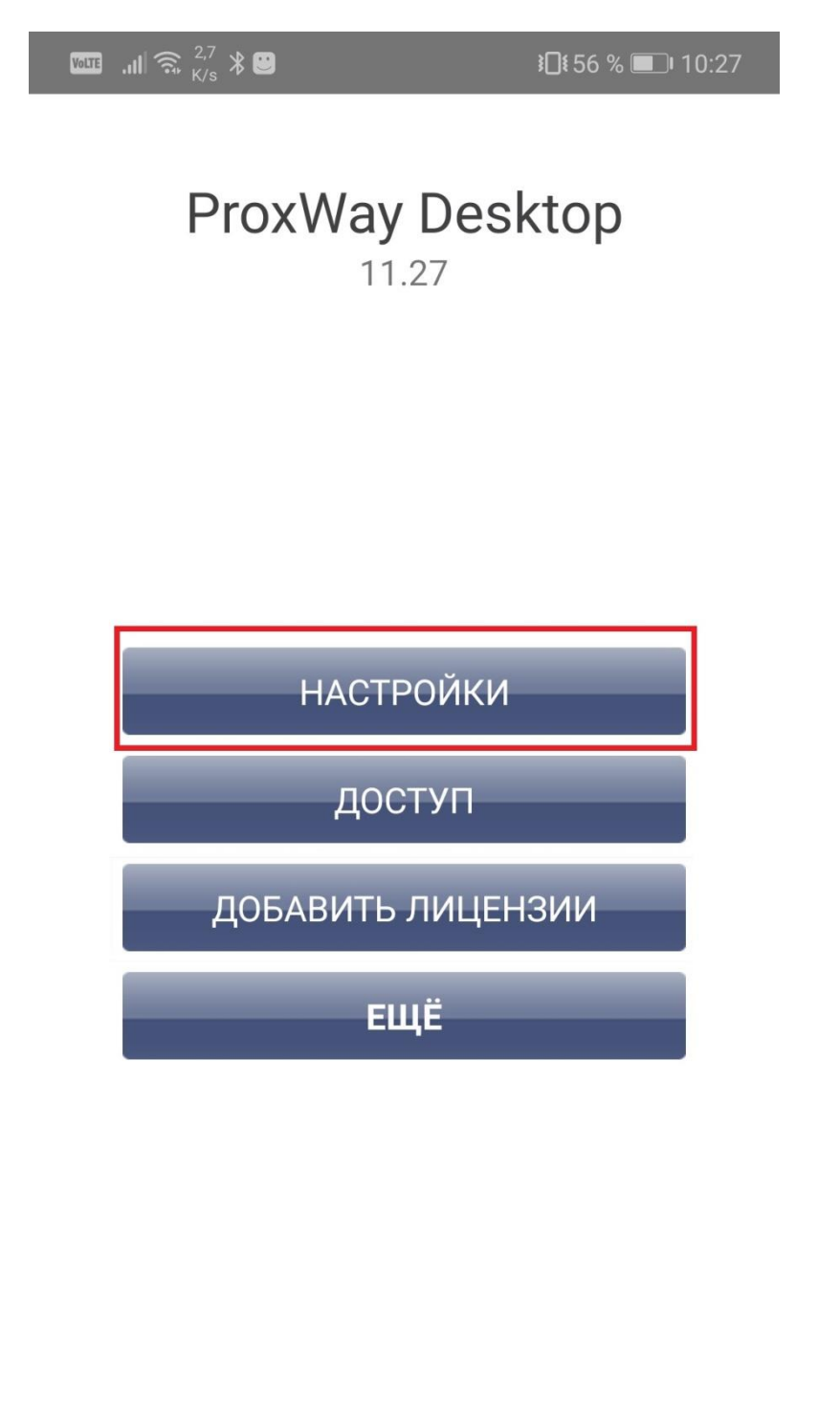

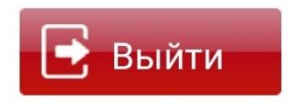

2.6295

## В самом верху будет показан серийный номер

| MegaFon Fast 🚾 🏪 📶 🔥                       | <b>∦ }∏៖ 1821</b> 10 | 0:34 |
|--------------------------------------------|----------------------|------|
| Устройство                                 |                      |      |
| Серийный номер устройст                    | ва                   | >    |
| Версия микропрограммы<br>11.28             |                      | >    |
| Версия Bluetooth<br>2.28                   |                      | >    |
| Доступно идентификаторо<br>4               | ЭВ                   | >    |
| Доступ                                     |                      |      |
| Считыватель<br>ASK, FSK, Mifare, Bluetooth |                      | >    |
| Шифровать Mobile ID (BL<br><sub>Нет</sub>  | E)                   | >    |
| Mifare Classic<br>Выключена                |                      | >    |
| Mifare Plus<br>Выключена                   |                      | >    |
| Начальный код выпуска<br>0100Ав21D4        |                      | >    |

Скачиваете программу putty и запускаете.

В открывшемся окне выбираете Serial

| Reputity Configuration                                                                                                    | ? ×                                                                                                    |
|----------------------------------------------------------------------------------------------------|----------------------------------------------------------------------------------------------------|
| Category:                                                                                                    |                                                                                                    |
| Category.<br>Session<br>Logging<br>Terminal<br>Keyboard<br>Bell<br>Features<br>Window<br>Appearance<br>Behaviour<br>Translation<br>Selection<br>Colours<br>Colours<br>Connection<br>Data<br>Proxy<br>Telnet<br>Rlogin<br>SSH<br>Serial | Basic options for your PuTTY session         Specify the destination you want to connect to         Host Name (or IP address)       Port         22         Connection type:       Rlogin ● SSH         Raw       Telnet ● Rlogin ● SSH         Load, save or delete a stored session         Saved Sessions |
|                                                                                                    | Default Settings       Load         Save       Delete         Delete       Only on clean exit         O Always       Never       Only on clean exit                                                                                                    |
| About <u>H</u> elp                                                                                                    | <u>Open</u> <u>C</u> ancel                                                                                                    |

Запускаете диспетчер устройств

Запоминаете, какой СОМ порт использует настольный считыватель

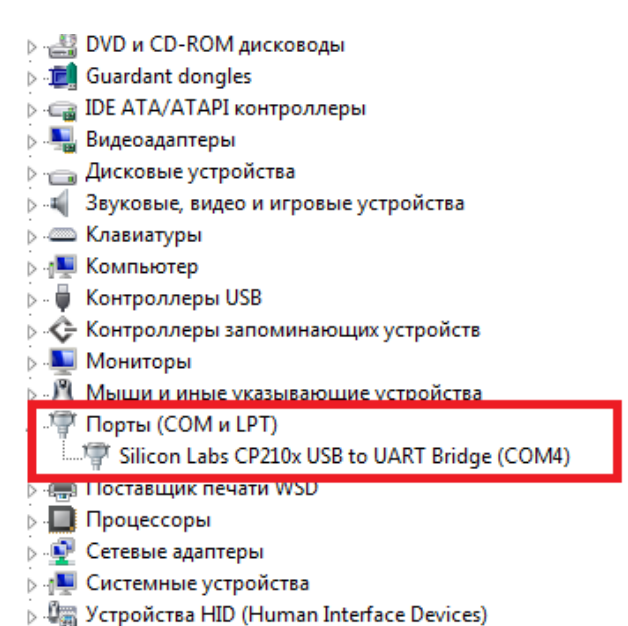

## В putty указываете данный порт

| Real Putty Configuration                                                                                                    | ? <b>x</b>                                                                                                    |  |
|----------------------------------------------------------------------------------------------------|----------------------------------------------------------------------------------------------------|--|
| Category:                                                                                                    |                                                                                                    |  |
| <ul> <li>Session</li> <li>Logging</li> <li>Terminal</li> <li>Keyboard</li> <li>Bell</li> <li>Features</li> <li>Window</li> <li>Appearance</li> <li>Behaviour</li> <li>Translation</li> <li>Selection</li> <li>Colours</li> <li>Connection</li> <li>Data</li> <li>Proxy</li> <li>Telnet</li> <li>Rlogin</li> <li>SSH</li> <li>Serial</li> </ul> | Basic options for your PuTTY session   Specify the destination you want to connect to   Serial line   COM4   COM4   Basic options type:   Raw   Telnet   Rlogin   SSH   Serial   Load, save or delete a stored session Saved Sessions   Default Settings   Load   Save   Default Settings   Load   Close window on exit:   Always   Never   Only on clean exit |  |
| About Help                                                                                                    | <u>Open</u> <u>C</u> ancel                                                                                                    |  |

И нажимаете Open. Откроется окно терминала. Нажмите клавишу і. Появится информация об настольном считывателе